#### ×

## **Desfazer Cancelamento ou Retificação**

Esta opção do sistema permite desfazer o cancelamento e/ou a retificação de uma ou mais contas, desde que a contabilização ainda não tenha sido realizada.

O acesso a esta funcionalidade pode ser realizado através do **Menu** do sistema: **GSAN** > **Faturamento** > **Conta** > **Desfazer Cancelamento ou Retificação**.

Feito isso, o sistema visualiza a tela abaixo:

#### Observação

Informamos que os dados exibidos nas telas a seguir são fictícios, e não retratam informações de clientes.

| ara desiazer cancelamei | nto e/ou retificaçã | ão de conta, info | rme os dados abai | x0: | Ajuda |
|-------------------------|---------------------|-------------------|-------------------|-----|-------|
| Matrícula do Imóvel:*   |                     | <u>R</u>          |                   | ۲   |       |
| Dados do Imóvel         |                     |                   |                   |     |       |
| Nome do Cliente Usuári  | io:                 |                   |                   |     |       |
| Situação de Água:       |                     |                   |                   |     |       |
| Situação de Esgoto:     |                     |                   |                   |     |       |
| * Campos obrigatórios   |                     |                   |                   |     |       |
| Contae Cancoladae ou C  | `ancoladae nor l    | Potificação do I  | móvel             |     |       |
| contas canceladas ou c  | anceiadas por i     | tetincação do i   | inovei.           |     |       |
|                         |                     |                   |                   |     |       |

Inicialmente você deverá informar o imóvel para o qual deseja desfazer o cancelamento e/ou retificação de conta(s).

Após informar o imóvel, o sistema apresentará as seguintes informações:

- Dados do Imóvel;
  - Inscrição do Imóvel, ao lado do campo da matrícula do imóvel;

- Localidade, Setor Comercial, Quadra, Lote e Sublote;
- Nome do Cliente Usuário;
- Descrição da Situação da Ligação de Água;
- Descrição da Situação da Ligação de Esgoto;
- Tabela com a relação das Contas do Imóvel que foram canceladas, ou canceladas por retificação:
  - Mês e Ano de Referência:
  - Data de Vencimento da Conta;
  - Valor Total da Conta;
  - Consumo de Água;
  - Volume de Esgoto;
  - Data do Cancelamento ou Retificação da Conta;
  - Situação da Conta.

Neste momento, para desfazer o cancelamento e/ou retificação da(s) conta(s), você deverá selecionar a(s) conta(s) no check-box, que fica ao lado da conta e clicar no botão

Desfazer Cancelamento/Retificação

O sistema irá apresentar uma caixa de diálogo, solicitando a confirmação do desfazimento do cancelamento e/ou retificação da(s) conta(s).

- OK Confirma o Desfazimento do Cancelamento/Retificação da(s) Conta(s).
- Cancelar Desiste do Desfazimento do Cancelamento/Retificação da(s) Conta(s).

Você poderá, também, a partir desta tela, consultar os dados de uma conta, clicando no link existente na coluna Refer. da tabela de contas.

O sistema apresentará a tela **Consultar Conta**.

# Tela de Sucesso

Desfazer Cancelamento/Retificação

caso

A tela de sucesso será apresentada após clicar no botão não haja inconsistência no conteúdo dos campos da tela, e você confirmar o desfazimento do cancelamento/retificação (Botão OK), na caixa de diálogo.

O sistema apresentará a mensagem abaixo, quando o desfazimento do cancelamento e/ou retificação da(s) conta(s) tiver sido realizado com sucesso.

#### Desfazimento do Cancelamento e/ou Retificação de (quantidade de contas com o cancelamento/retificação desfeitos) Conta(s) do imóvel (matrícula do imóvel) efetuado com sucesso.

O sistema apresentará duas opções, após o desfazimento do cancelamento e/ou retificação da(s) conta(s). Escolha a opção desejada clicando em algum dos **links** existentes na tela de sucesso:

- Menu Principal Para voltar à tela principal do sistema.
- Desfazer Cancelamento e/ou Retificação de outra Conta Para ativar, novamente, a opção

Desfazer Cancelamento e/ou Retificação.

## **Preenchimento dos Campos**

| Campo                  | Preenchimento dos Campos                                                                                                    |
|------------------------|----------------------------------------------------------------------------------------------------|
|                        | Campo obrigatório. Informe a matrícula de um imóvel e tecle Enter, ou clique no                                                                                                    |
| Matrícula do<br>Imóvel | <ul> <li>botão <b>Pesquisar</b> R, link <b>Pesquisar Imóvel</b>, que fica ao lado do campo. Neste caso será apresentada uma tela de <b>popup</b>, onde será possível efetuar a pesquisa de imóveis no cadastro.</li> <li>Após a informação da matrícula de um imóvel, ou da seleção de um imóvel na tela de pesquisa, o sistema atualizará as seguintes informações na tela:</li> <li>Inscrição do Imóvel;</li> <li>Nome do Cliente Usuário;</li> <li>Situação de Água;</li> <li>Situação de Esgoto;</li> <li>Relação das <b>Contas do Imóvel</b>.</li> </ul> |
|                        | Para limpar os campos relacionados a matricula do imovel, clíque no botao <b>Limpar</b>                                                                                                    |
|                        | Campo 😌 .                                                                                                    |

## Funcionalidade dos Botões

| Botão                             | Descrição da Funcionalidade                                                                                                    |
|-----------------------------------|----------------------------------------------------------------------------------------------------|
| R                                 | Utilize este botão para ativar a funcionalidade<br><b>Pesquisar Imóvel</b> .<br>Deve ser utilizado quando você não souber qual<br>é a matrícula do imóvel para o qual você deseja<br>desfazer o cancelamento e/ou ou cancelamento<br>da retificação de contas. |
| 8                                 | Utilize este botão para limpar as informações<br>existentes no campo <b>Matrícula do Imóvel</b> , e<br>nos demais campos relacionados.                                                                                                    |
| Desfazer                          | Utilize este botão para fazer com que a tela volte ao seu estado inicial de exibição.                                                                                                    |
| Cancelar                          | Utilize este botão para fazer com que o sistema<br>encerre, sem salvar o que está sendo feito, e<br>volte para a tela principal.                                                                                                    |
| Desfazer Cancelamento/Retificação | Utilize este botão para desfazer o cancelamento<br>e/ou retificação de contas.<br>É necessário que você tenha selecionado uma<br>ou mais contas na lista de contas apresentadas.                                                                               |

### Referências

### Desfazer Cancelamento e/ou Retificação de Conta

Last update: 15/08/2018 ajuda:desfazer\_cancelamento\_ou\_retificacao https://www.gsan.com.br/doku.php?id=ajuda:desfazer\_cancelamento\_ou\_retificacao&rev=1534365675 20:41

Restabelecer Situação Anterior de Conta

### **Termos Principais**

#### Faturamento

Clique aqui para retornar ao Menu Principal do GSAN

From: https://www.gsan.com.br/ - Base de Conhecimento de Gestão Comercial de Saneamento

Permanent link: https://www.gsan.com.br/doku.php?id=ajuda:desfazer\_cancelamento\_ou\_retificacao&rev=1534365675

Last update: 15/08/2018 20:41

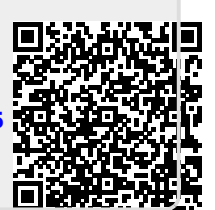